## Sähköpostin käyttöönotto Kotikadun puhelimella

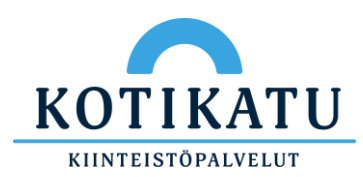

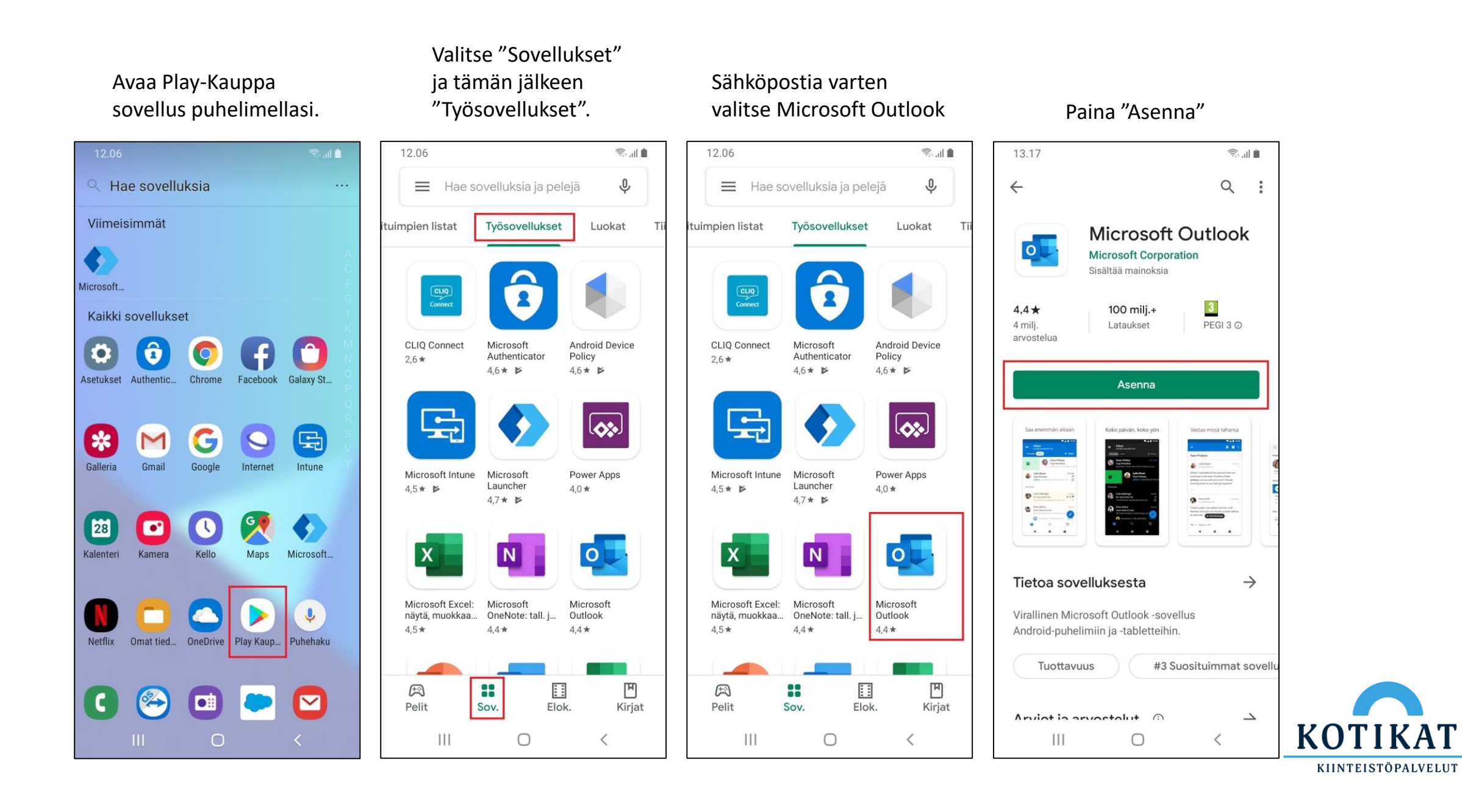

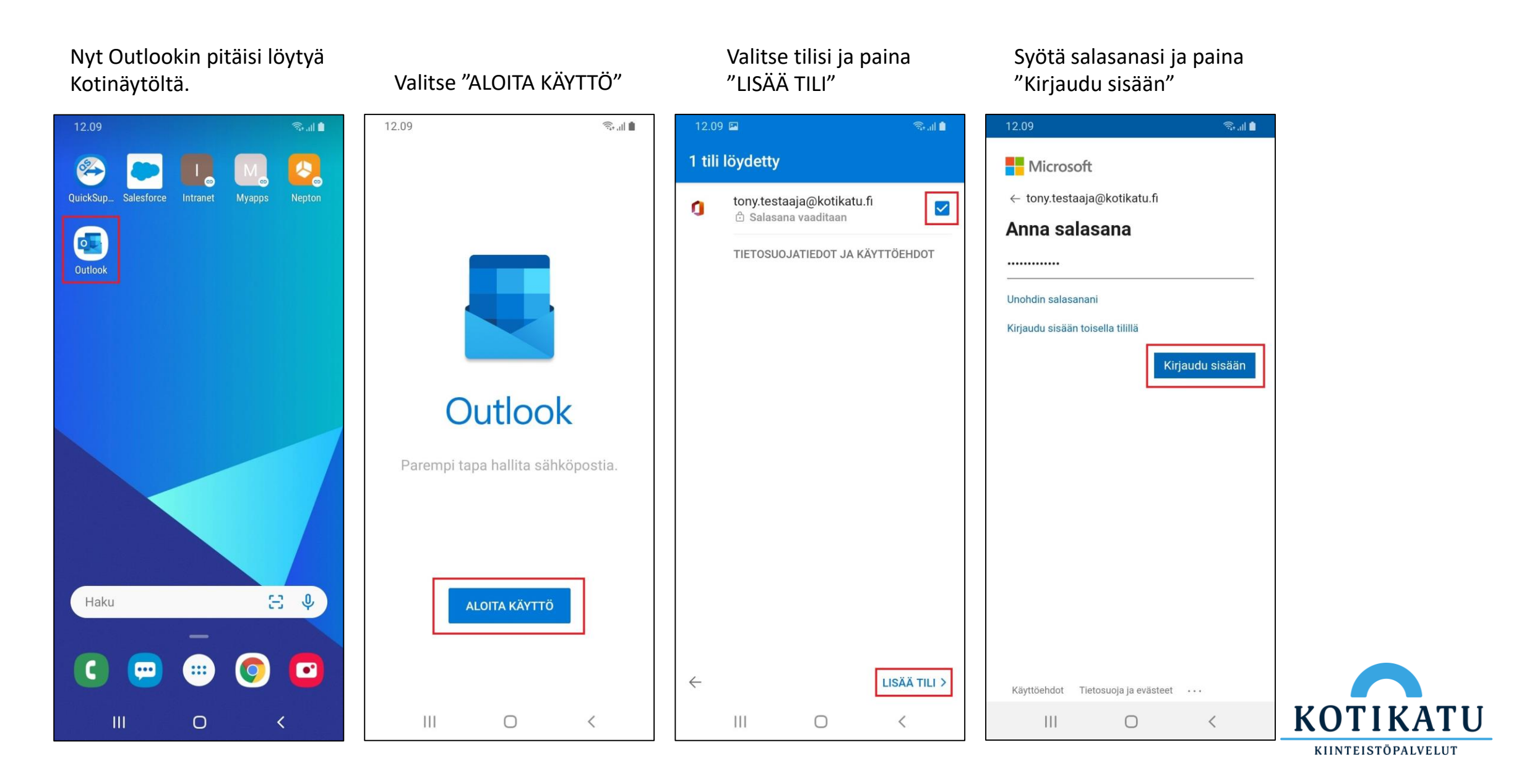

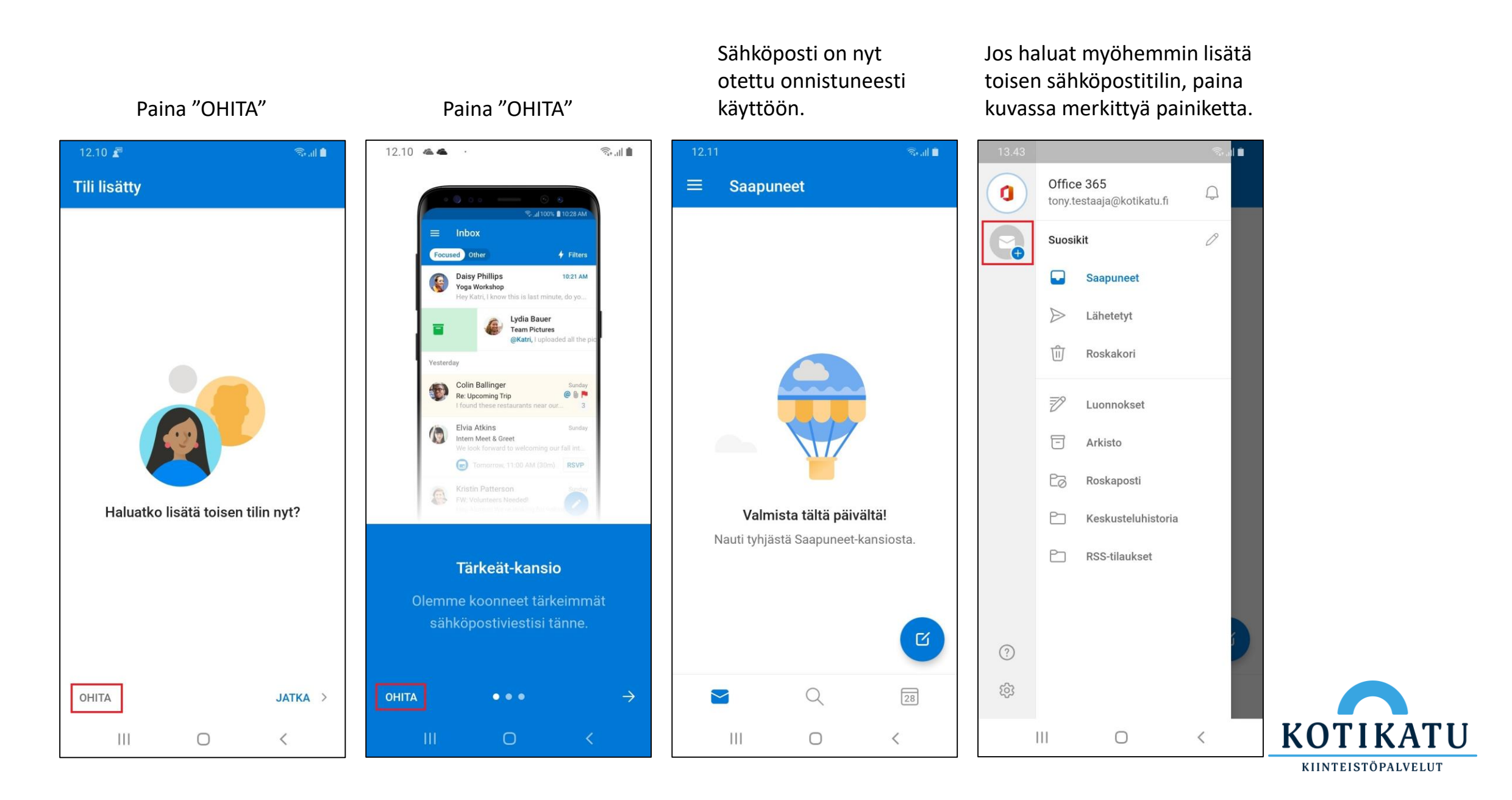

## © Kotikatu Oy